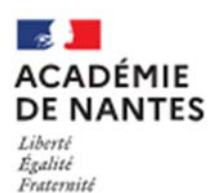

## **IMPORT LSU DANS AFFELNET**

Accès à Affelnet Lycée : portail Arena - Scolarité du 2nd degré - Affectation en lycée.

<u>L'import concerne à la fois</u> les évaluations réalisées dans les disciplines sur les trois trimestres ou deux semestres (bilans périodiques) **ET** les évaluations du bilan de fin de cycle 4 (les 8 compétences du socle commun).

Avant de commencer l'import dans Affelnet, vous devez verrouiller dans le LSU les évaluations des bilans périodiques et des bilans fin de cycle.

## Etape 1. Préparation des évaluations : à partir du mercredi 2 juin 2021 :

Cette étape permet de vérifier la compatibilité LSU - Affelnet lycée,

1) Sélectionner dans le menu à gauche « Gestion des évaluations en établissement », puis « Préparation des évaluations ».

2) Cliquer sur « Récupérer les évaluations » : un message s'affiche vous indiquant que la demande a bien été prise en compte et qu'elle est en cours de traitement.

Le tableau de correspondance des évaluations de l'année précédente est conservé. Le chef d'établissement peut le modifier s'il y a eu de nouveau mode d'évaluation dans l'établissement.

|                                                                                                    | TOUR PRINCIPA     | A<br>L - GESTION DES ÉVALUATION | FFECTATION DE                      | S ÉLÈVES                 | EN LYCÉE              | AFFELNET LYCÉ                  | E         |
|----------------------------------------------------------------------------------------------------|-------------------|---------------------------------|------------------------------------|--------------------------|-----------------------|--------------------------------|-----------|
| République Française                                                                                                    | Accueil Aid       | e Contact Calendrie             | er des acadén es                   |                          |                       |                                | Quitter   |
|                                                                                                    |                   |                                 |                                    |                          |                       |                                |           |
| MINISTÈRE<br>DE L'ÉDUCATION<br>NATIONALE                                                                                                    | Préparat          | ion des évaluation              | s                                  |                          |                       |                                |           |
| NANCY-METZ                                                                                                    |                   |                                 | Établissament 0541706              |                          |                       |                                |           |
|                                                                                                    | -                 |                                 | Date du dernier succès             | ۶ <b>۲</b>               |                       |                                |           |
| <ul> <li>Préparation des évaluations</li> </ul>                                                                                                    |                   |                                 | État La prépi                      | ration des évaluations n | 'a pas été effectuée. |                                |           |
| · Intégration des évaluations                                                                                                    |                   |                                 | Récupérer les évalua               | tions                    |                       |                                |           |
| + Compte-rendu du traitement                                                                                                    |                   |                                 |                                    |                          |                       |                                |           |
| suite à la réception des                                                                                                    | 51                |                                 |                                    |                          |                       |                                |           |
| evaluations 250                                                                                                    | Tableau de        | correspondance d                | es évaluations                     |                          |                       |                                |           |
| 1.1.1.1.1.1.1.1.1.1.1.1.1.1.1.1.1.1.1.1.                                                                                                    | <b></b>           |                                 |                                    |                          |                       |                                |           |
|                                                                                                    | Nouvelle évaluati | on :                            | Objectifs non atteints 🔹           |                          |                       |                                |           |
|                                                                                                    | (Ajouter une      | correspondance )                |                                    |                          |                       |                                |           |
| and the second second s | <u></u>           |                                 |                                    |                          |                       |                                |           |
|                                                                                                    | (                 |                                 | × .                                |                          |                       |                                |           |
|                                                                                                    | (Trier par con    | respondances non résolues       | 2                                  |                          |                       | Imprimer                       | Exporter  |
|                                                                                                    | Évaluation 🔺 🔻    | Objectifs non atteints 🔺        | Objectifs partiellement atteints 🔺 | Objectifs atteints 🔺     | Objectifs dépassés 🔺  | Absence/Dispense/Non noté(e) 🔺 |           |
|                                                                                                    | ++                | 0                               | 0                                  | 0                        | 0                     | 0                              | Supprimer |
| the second second                                                                                                    | 4/10              | ۲                               | 0                                  | 0                        | 0                     | 0                              | Supprimer |
|                                                                                                    | 50%               | 0                               | 0                                  | 0                        | 0                     | 0                              | Supprimer |
|                                                                                                    | 68                | 0                               | ( <b>0</b> )                       | 0                        | 0                     | 0                              | Supprimer |
| A CONTRACT OF A CONTRACT OF A CONTRACT. CONTRACT OF A CONTRACT OF A CONTRACT OF A CONTRACT OF A CONTRACT OF A CONTRACT OF A CONTRACT OF A CONTRACT OF A CONTRACT OF A CONTRACT. CONTRACT OF A CONTRACT OF A CONTRACT OF A CONTRACT OF A CONTRACT. CONTRACT OF A CONTRACT OF A CONTRACT OF A CONTRACT OF A CONTRACT OF A CONTRACT. CONTRACT OF A CONTRACT OF A CONTRACT OF A CONTRACT OF A CONTRACT OF A CONTRACT. CONTRACT OF A CONTRACT OF A CONTRACT OF A CONTRACT. CONTRACT OF A CONTRACT OF A CONTRACT. CONTRACT OF A CONTRACT OF A CONTRACT OF A CONTRACT. CONTRACT OF A CONTRACT OF A CONTRACT. CONTRACT OF A CONTRACT OF A CONTRACT. CONTRACT OF A CONTRACT OF A CONTRACT. CONTRACT OF A CONTRACT OF A CONTRACT. CONTRACT OF A CONTRACT OF A CONTRACT. CONTRACT OF A CONTRACT. CONTRACTACT OF A CONTRACT. CONTRACTACT OF  | 8+                | 0                               | 0                                  | ۲                        | 0                     | 0                              | Supprimer |
| Contraction of the local division of the local division of the loc | 9-                | 0                               | 0                                  | ۲                        | 0                     | 0                              | Supprimer |
|                                                                                                    | A+                | 0                               | 0                                  | 0                        | 0                     | 0                              | Supprimer |
| N.9.                                                                                                    | Jaune             | 0                               | ٢                                  | 0                        | 0                     | 0                              | Supprimer |
|                                                                                                    | Vert              | 0                               | 0                                  | 0                        | 0                     |                                | Supprimer |
| the star                                                                                                    | Valider           |                                 |                                    |                          |                       |                                |           |

⇒ Si la récupération des évaluations est réussie, le message suivant s'affiche :

« 🗸 la demande a été traitée avec succès »

## ⇒Si des évaluations sont considérées comme non-interprétables par Affelnet Lycée :

Les correspondances non résolues s'affichent dans le tableau en bas de page. Vous devez relier chaque évaluation (colonne de gauche) à l'un des quatre groupes de niveaux d'atteinte des objectifs d'apprentissage. Puis cliquer sur **«Valider ».** 

| Évaluation 🔺 🔻 | Objectifs non atteints | Objectifs partiellement atteints | Objectifs atteints | Objectifs dépassés 🛦 | Absence/Dispense/Non noté(e) A |           |
|----------------|------------------------|----------------------------------|--------------------|----------------------|--------------------------------|-----------|
| ++             | 0                      | 0                                | 0                  | 0                    | 0                              | Supprimer |
| 0.             | 0                      | 0                                | 0                  | 0                    | 0                              | Supprimer |
| 1.             | 0                      | 0                                | 0                  | 0                    | 0                              | Supprimer |
| 1./20          | 0                      | 0                                | 0                  | 0                    | 0                              | Supprimer |
| 2.             | 0                      | 0                                | 0                  | 0                    | 0                              | Supprimer |
| 2./20          | 0                      | 0                                | 0                  | 0                    | 0                              | Supprimer |
| L.             | 0                      | 0                                | 0                  | 0                    | 0                              | Supprimer |
| 4.             | 0                      | 0                                | 0                  | 0                    | 0                              | Supprimer |
| 5.             | 0                      | 0                                | 0                  | 0                    | 0                              | Supprimer |
|                | 10.02.5                | 1 m                              |                    |                      |                                |           |

⇒<u>Si le message suivant s'affiche</u> : « la demande ne peut être traitée : pas de bilan à exporter pour les classes de 3<sup>e</sup> pour l'établissement …» Vous devez vérifier que les bilans périodiques sont présents et verrouillés dans le LSU.

⇒Si la récupération des évaluations est en échec :

Le message suivant s'affiche : « Temps de traitement de la demande trop important : temps écoulé »

L'étape 1 de préparation des évaluations peut être recommencée plusieurs fois. Elle vient compléter la précédente.

En cas d'échec répété, une vérification des données du LSU est nécessaire, signaler le problème à assistance@acnantes.fr

## Etape 2. Intégration des évaluations : du mardi 2 juin au mardi 8 juin 2021 (19h) :

Cliquer sur la rubrique « Intégration des évaluations » à gauche. Vous obtenez le message suivant :

| RÉPUBLIQUE FRANÇAISE                                                                            | Accueil Alde Contact Calendrier des académies Quit                                                                                                    |
|-------------------------------------------------------------------------------------------------|----------------------------------------------------------------------------------------------------|
| MINISTÈRE<br>DE L'ÉDUCATION<br>NATIONALE                                                        | Intégration des évaluations                                                                                                    |
| NANCY-METZ                                                                                      |                                                                                                    |
| <ul> <li>Préparation des évaluations</li> </ul>                                                 | Attention, l'intégration des evaluations en provenance du livret scolaire unique (LSU) <u>ne peut être relancée</u> sans intervention de l'administration.<br>De plus, les évaluations des compétences du socle commun et des disciplines existantes déjà saisies manuellement dans l'onglet « |
| <ul> <li>Intégration des évaluations</li> </ul>                                                 | évaluations » seront remplacées par celles provenant de LSU.                                                                                                    |
| <ul> <li>Compte-rendu du traitement<br/>suite à la réception des<br/>évaluations LSU</li> </ul> | Veuillez-vous assurer que l'ensemble des évaluations de fin de cycle 4 et que l'ensemble des bilans périodiques disciplinaires de<br>l'année de troisième ont été enregistrés dans LSU.                                                                                                    |
| 1000                                                                                            | Établissement 0541706L                                                                                                    |
|                                                                                                 | Date du dernier succès 12/03/2018 15:17<br>État timégration est prête à être démarrée.                                                                                                    |
|                                                                                                 | Intégrer les évaluations         Cliquer sur « intégrer les évaluations »                                                                                                    |

Une fois l'intégration effectuée, vous devez vérifier les données dans la rubrique « Compte-rendu du traitement suite à la réception des évaluations LSU » (menu à gauche)

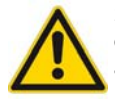

Si vous repérez des erreurs, ou si de nouvelles évaluations doivent être remontées, vous devez effectuer une nouvelle intégration. Dans ce cas, vous devez faire une demande d'autorisation en adressant un message sur **affeinetlycee@ac-nantes.fr** en indiquant impérativement l'identifiant (code UAI) et le nom de votre établissement.